## Vejledning til tilladelse af cookies i Microsoft Edge

- 1. Åben Microsoft Edge.
- 2. Klik på ikonet ••• til højre på værktøjslinjen.
- 3. Klik derefter på Indstillinger.

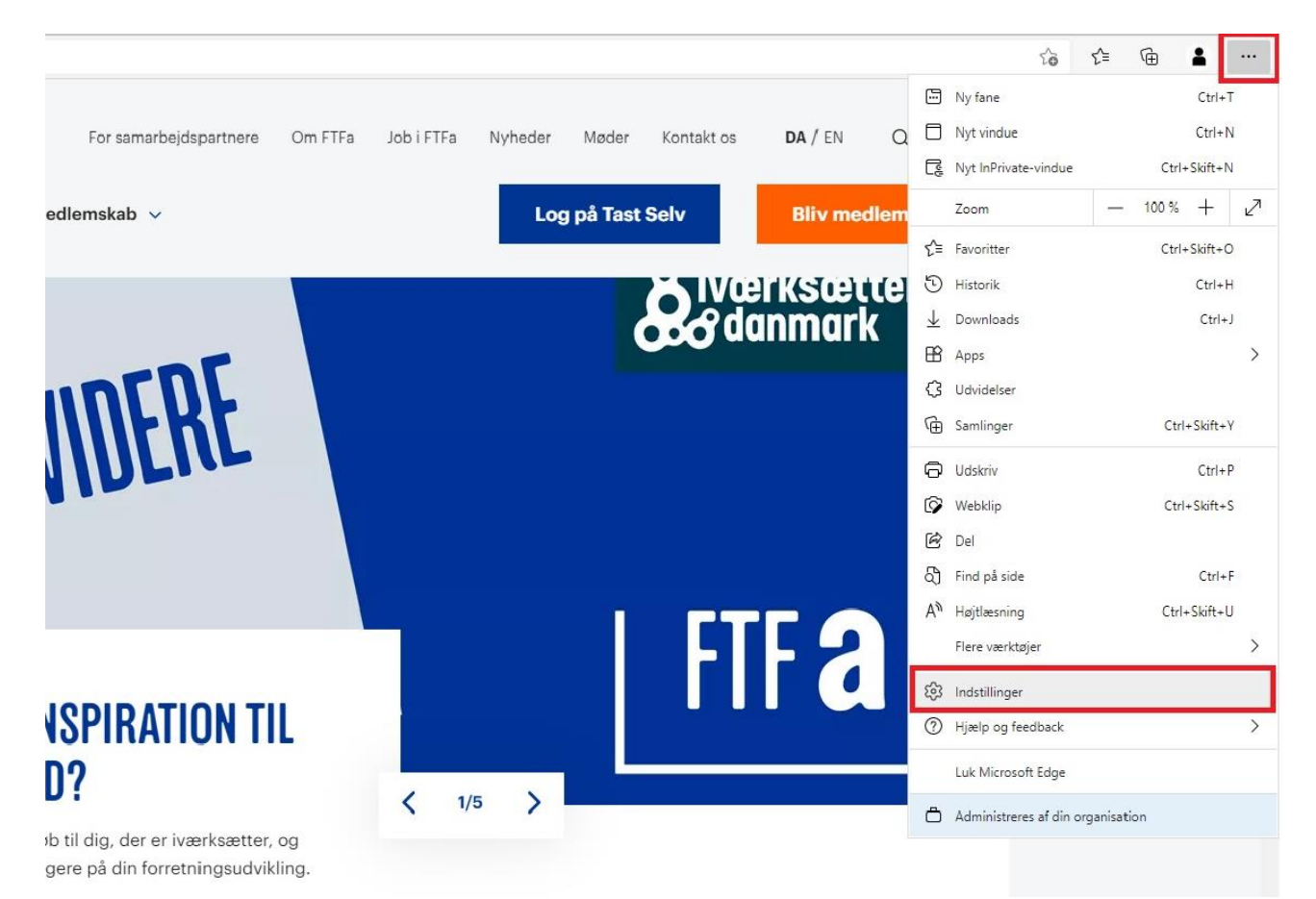

- 4. Klik på Cookies og webstedstilladelser under Indstillinger i venstre kolonne.
- 5. Klik derefter på Cookies og websteddata under Tilladelser for webstedet.

| Indstillinger            |                                  | Gemte cookies og data                                                                        |        |
|--------------------------|----------------------------------|----------------------------------------------------------------------------------------------|--------|
| Q                        | Søg i indstillinger              | Gem cookies og data på din enhed for at lette uafbrudt søgning mellem websteder og sessioner |        |
| 8                        | Profiler                         | Administrer og slet cookies og webstedsdata                                                  | >      |
| ĉ                        | Persondata, søgning og tjenester |                                                                                              |        |
| 6                        | Udseende                         |                                                                                              |        |
| $\bigcirc$               | Ved start                        | Tilladelser for webstedet                                                                    |        |
|                          | Nyt faneblad                     | Alle websteden                                                                               | \<br>\ |
| ¢                        | Klip, kopiér og sæt ind          | Få vist tilladelser for websteder, du har besøgt                                             |        |
|                          | Cookies og webstedstilladelser   |                                                                                              |        |
| ٦                        | Standardbrowser                  | Seneste aktivitet                                                                            |        |
| $\underline{\downarrow}$ | Downloads                        | De seneste ændringer, der er foretaget for webstedets tilladelser                            |        |
| ÷                        | Familiesikkerhed                 |                                                                                              |        |
| At                       | Sprog                            | ingen seneste aktivitet, seneste ændringer af websteuels tilladelse vises her                |        |
| Ø                        | Printere                         | Alle tilladelser<br>Tilladelser, der anvendes på alle websteder                              |        |
|                          | System                           |                                                                                              |        |
| C                        | Nulstil indstillinger            |                                                                                              |        |
| _                        | Telefon og andre enheder         | Cookies og websteddata                                                                       | >      |
| 9                        | Om Microsoft Edge                |                                                                                              |        |
|                          |                                  | Placering Spørg først                                                                        | >      |

6. Du skal via Tillad websteder at gemme og læse cookie-data(anbefales) tillade cookies.

Dette gør du ved at trykke på ikonet • til højre.

Ved tilladelse skifter ikonet farve fra hvid til blå 으.

## Gemte cookies og data / Cookies og websteddata

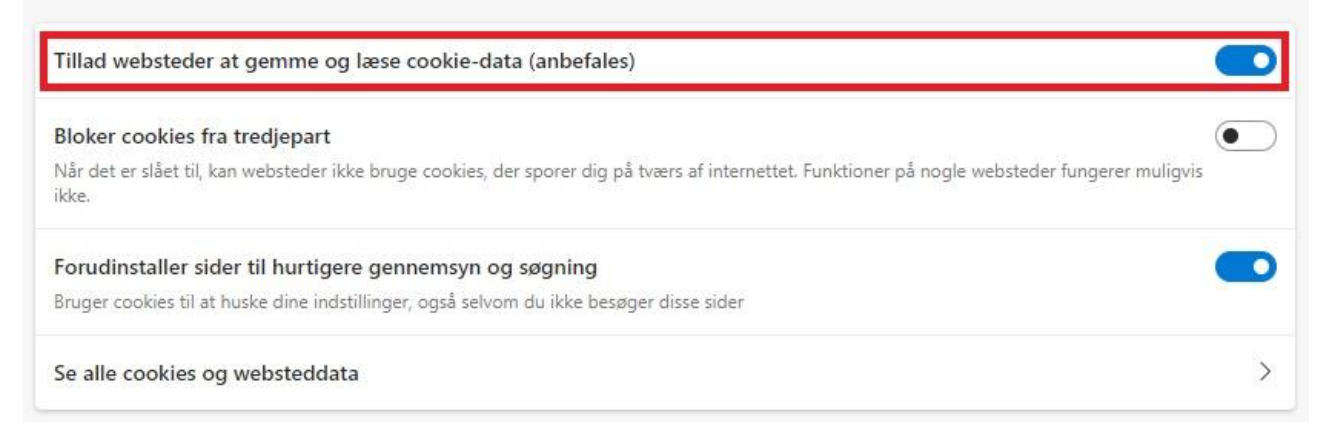

Husk at opdatere hjemmesiden efterfølgende, for at det virker.